# Inhaltsverzeichnis

| Inhaltsverzeichnis                                                 | Ĺ        |
|--------------------------------------------------------------------|----------|
| Texte schreiben und bearbeiten in WORD                             | <u>)</u> |
| Startmenü                                                          | <u>)</u> |
| Wozu dient das Markieren?                                          | <u>)</u> |
| Einfügen                                                           | 3        |
| Seitenlayout                                                       | ł        |
| Seriendruck - neu: Sendungen                                       | 5        |
| Seriendruck starten –Empfänger auswählen-Empfängerliste bearbeiten | 5        |
| Seriendruckfelder einfügen                                         | 5        |
| Überprüfen,                                                        | 5        |
| Ansicht                                                            | 5        |
| Lebenslauf                                                         | 7        |
| Das Bewerbungsschreiben                                            | 3        |
| Beispiel                                                           | )        |

# Texte schreiben und bearbeiten in WORD

### Startmenü

In Word 2007 und 2010 verwandeln sich die bisher bekannten Menüs in **Register** und zugehörige Menübänder.

Im Startmenü finden wir die wesentlichen Formatierungen wie Auswahl der Schriftart, Schriftfarbe Schriftgröße, **Fettdruck**, Links- oder Rechtsbündigkeit des Textes, außerdem die Funktionen: **"Suchen, Ersetzen, Markieren, Bearbeiten "** 

| ) 🖬 🤊 -      | ថ 🗋 🔻                                                                                |                       | Dokument1 - Mic              | crosoft Word          |                                          |                                                            |                                        | x    |
|--------------|--------------------------------------------------------------------------------------|-----------------------|------------------------------|-----------------------|------------------------------------------|------------------------------------------------------------|----------------------------------------|------|
| Start        | Einfügen Seitenlayout                                                                | Verweise Sendungen    | Überprüfen                   | Ansicht Add-Ins       |                                          |                                                            |                                        | 0    |
| nfügen 🎸     | Calibri (Textkörper) × 11<br><b>F</b> K <u>U</u> × abs x <sub>2</sub> x <sup>2</sup> | • A * A →             | i= · '₹' (‡ (‡<br>■ ■ (≡ · ] | AaBbCcl               | AaBbCcDc AaBbCc<br>I Kein Lee Überschrif | <ul> <li>►</li> <li>Formatvorlagen<br/>ändern *</li> </ul> | ab Suchen<br>ab Ersetzen<br>당 Markiere | en v |
| chenablage 🖻 | Schriftart                                                                           | 5                     | Absatz                       | 5                     | Formatvorlagen                           | G.                                                         | Bearbeite                              | n    |
| · [] · · · 1 | · · · 2 · · · 3 · · · 4 ·                                                            | 1 · 5 · 1 · 6 · 1 · 7 | 8 9 .                        | 1 + 10 + 1 + 11 + 1 + | 12 • 1 • 13 • 1 • 14 • 1 • 1             | 15 · · · 🛆 · · · 17                                        | · · · 18 ·                             | 5    |

### Wozu dient das Markieren?

Für die Ausführung bestimmter Befehle, z. B. Formatieren, Löschen, Kopieren oder Verschieben von Textstellen, ist es erforderlich die entsprechenden Teile des Dokumentes zuvor zu markieren.

| Was möchten Sie<br>markieren? | Vorgehensweise                                    | Beispiel                         |  |  |  |
|-------------------------------|---------------------------------------------------|----------------------------------|--|--|--|
| Ein Wort                      | Klicken Sie doppelt <b>in</b> das Wort            | Das Wetter wird schön            |  |  |  |
| Einen Satz                    | Halten Sie die Strg-Taste gedrückt und            | Jetzt wird gearbeitet. Dann      |  |  |  |
|                               | klicken Sie in den Satz                           | können wir feiern                |  |  |  |
| Eine Zeile                    | Klicken Sie in den Bereich <b>neben</b> der Zeile | Zunächst müssen alle an einem    |  |  |  |
|                               |                                                   | Strang ziehen. Später kann jeder |  |  |  |
|                               |                                                   | an eigenen Zielen arbeiten.      |  |  |  |
| Einen Absatz                  | Klicken sie doppelt in den Bereich links          | Zunächst müssen alle an einem    |  |  |  |
|                               | <b>neben</b> dem Absatz                           | Strang ziehen. Später kann jeder |  |  |  |
|                               |                                                   | an eigenen Zielen arbeiten.      |  |  |  |
| Ganzen Text                   | Halten Sie die Strg-Taste gedrückt und            |                                  |  |  |  |
|                               | klicken in den Bereich links <b>neben</b> dem     |                                  |  |  |  |
|                               | Text                                              |                                  |  |  |  |
| Beliebige                     | Zeigen Sie mit der Maus auf den Anfang            | Zunächst müssen alle an einem    |  |  |  |
| zusammenhängende              | und ziehen bei gedrückter linker                  | Strang ziehen. Später kann jeder |  |  |  |
| Textteile                     | Maustaste auf das von Ihnen gewünschte            | an eigenen Zielen arbeiten.      |  |  |  |
|                               | zu markierende Ende                               |                                  |  |  |  |
| Einen senkrechtren            | Halten Sie die Alt-Taste gedrückt                 | Vorname Nachname                 |  |  |  |
| vertikalen Textblock          | und ziehen die Maus bei                           | Maren Schubert                   |  |  |  |
|                               | gedrückter linker Maustaste über                  | Gerd Mümmelmann                  |  |  |  |
|                               | den Textteil                                      |                                  |  |  |  |
| Nicht                         | Markieren Sie den ersten Textteil                 | Zunächst müssen alle an einem    |  |  |  |
| zusammenhängende              | wie gewohnt, dann Str. gedrückt                   | Strang ziehen. Später kann jeder |  |  |  |
| Textteile                     | halten und den nächsten Teil                      | an eigenen Zielen arbeiten.      |  |  |  |
|                               | markieren                                         |                                  |  |  |  |

# Einfügen

| <b>C</b> .    | 🖬 🤊 -                                                                                                    | ء 🚺 ق    |                |                 |           | Dokument1 - M                                                         | licrosoft Word                                                            |        |                                            |                                                  | -        | •                    |
|---------------|----------------------------------------------------------------------------------------------------|----------|----------------|-----------------|-----------|-----------------------------------------------------------------------|---------------------------------------------------------------------------|--------|--------------------------------------------|--------------------------------------------------|----------|----------------------|
|               | Start                                                                                                    | Einfügen | Seitenlayout   | Verweise        | Sendungen | Überprüfen                                                            | Ansicht A                                                                 | dd-Ins |                                            |                                                  |          |                      |
| D<br>Le<br>Se | eckblatt <del>-</del><br>ere Seite<br>eitenumbruch                                                                                                    | Tabelle  | Grafik ClipArt | Formen SmartArt | Diagramm  | <ul> <li>Hyperlink</li> <li>Textmarke</li> <li>Querverweis</li> </ul> | <ul> <li>Kopfzeile *</li> <li>Fußzeile *</li> <li>Seitenzahl *</li> </ul> | A      | Schnellbausteine ▼ WordArt ▼ A= Initiale ▼ | Signaturzeile ×<br>Datum und Uhrzeit<br>Objekt × | π<br>Ω 9 | formel ▼<br>Symbol ▼ |
|               | Seiten                                                                                                    | Tabellen | I              | llustrationen   |           | Hyperlinks                                                            | Kopf- und Fußzeil                                                         | le     | Text                                       |                                                  | Sy       | mbole                |
| <b>L</b> 1    | L · Z · I · I · I · I · Z · I · 3 · I · 4 · I · 5 · I · 6 · I · 7 · I · 8 · I · 9 · I · 10 · I · 11 · I · 12 · I · 13 · I · 14 · I · 15 · I · 2 · I · 18 · 1 |          |                |                 |           |                                                                       |                                                                           |        |                                            |                                                  |          |                      |

Im Register bzw. Menü **Einfügen können alle grafischen Formen wie Tabellen**, **Grafiken, Fotos, WordArt**, aber auch Autoformen wie Pfeile, Kreise etc und Diagramme (z. B. aus Excel) eingefügt und -wenn sie angeklickt/markiert werden- über die sogenannten Bildtools weiter bearbeitet werden.

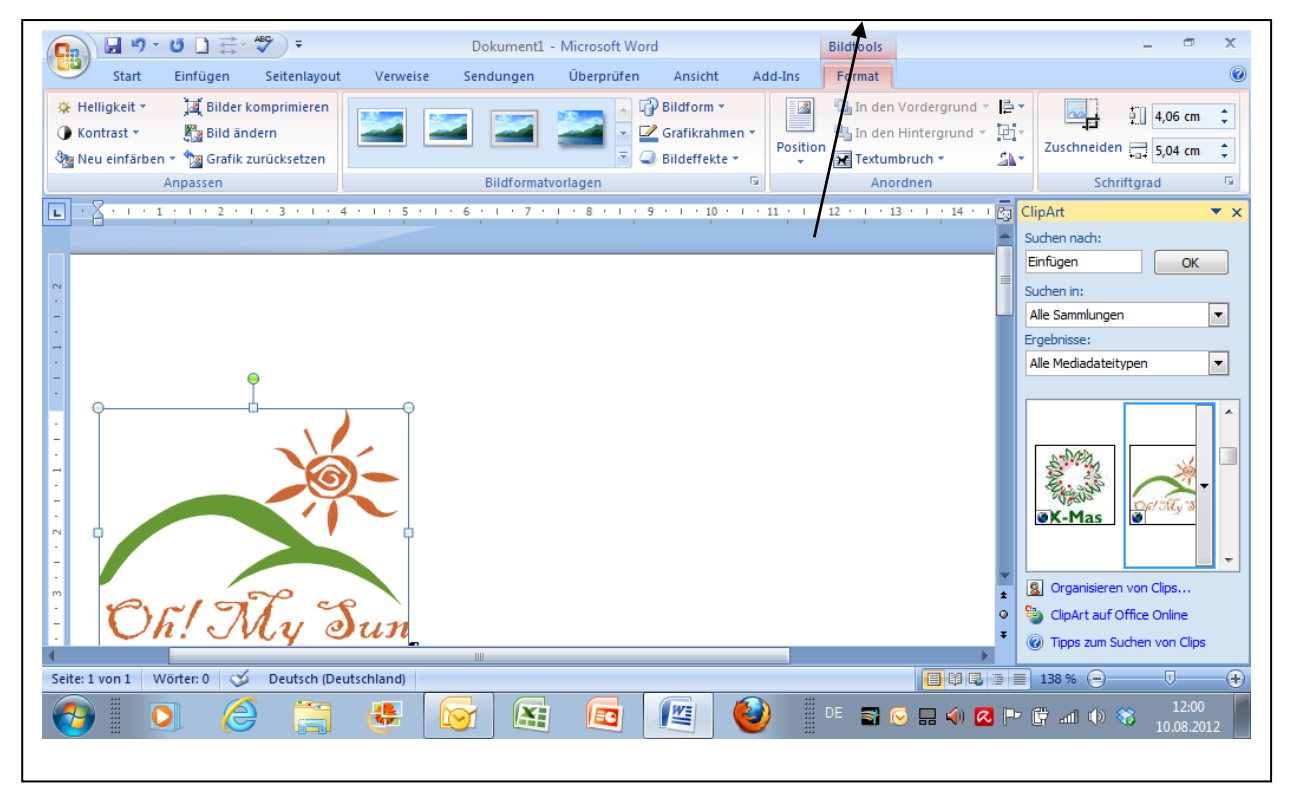

Grafiken einfügen

Setzen Sie den Curser an die Stelle im Dokument, an der die Grafik eingefügt werden soll. Klicken Sie im Register *Einfügen* in der Gruppe *Illustrationen* auf die Schaltfläche *Grafik.* Öffnen Sie den Ordner, in dem Sie Ihr Foto oder Ihre Grafik gespeichert haben, klicken Sie <u>doppelt</u> auf die gewünschte Grafik, Sie wird importiert. Bei Cliparts geben Sie das **Thema** an, nachdem Sie suchen z. B. *Sommer* o.ä. Ist eine Grafik markiert, erscheinen auch die Bildtools, alle Werkzeuge, die man aus der früheren Zeichnenleiste kennt

### Seitenlayout

Hier bestimmen Sie das Hoch- oder Querformat der Seite, legen die Seitenränder fest, gegebenenfalls auch das Design Ihres Briefes, Ihres Handzettels etc. Auch die Silbentrennung (erforderlich z. B. beim Blocksatz) finden Sie hier, ebenso Einzüge und Abstände bei einzelnen Abschnitten des Textes sowie Seitenumbrüche.

| <b>C</b> )  | 🚽 🤊          | - U 🗋 =               |                                   | Dokumen                 | t1 - Microsoft Wor | d               |          |                         | _ 0            | x |
|-------------|--------------|-----------------------|-----------------------------------|-------------------------|--------------------|-----------------|----------|-------------------------|----------------|---|
| 9           | Start        | Einfügen Seitenla     | yout Verweise S                   | endungen Überprü        | üfen Ansicht       | Add-Ins         |          |                         |                | 0 |
| A           |              | 📄 📄 Orientierung      | ✓ Harrison Umbrüche ▼             | \Lambda Wasserzeichen 🔻 | Einzug             | Abstand         |          | 🖫 In den Vordergrund 👻  | 📮 Ausrichten 🛪 |   |
| Design      | A-           | Größe ▼               | 🚰 Zeilennummern 🔻                 | 🦄 Seitenfarbe 👻         | 🗊 0 cm 🗘           | \$≣ 0 pt 🛟      | Desitie  | 🖫 In den Hintergrund 👻  | 🕒 Gruppieren 🛪 |   |
| Uesign<br>* | ° <b>○</b> - | ränder * 📰 Spalten *  | bc <sup>a−</sup> Silbentrennung * | 🗋 Seitenränder          | ≣≝ 0 cm 🗘          | *≣ 10 pt 🛟      | Position | Textumbruch 🔻           | 🐴 Drehen 👻     |   |
| Desi        | gns          | Seite einri           | chten 🕞                           | Seitenhintergrund       | Absa               | itz r           | a        | Anordnen                |                |   |
| Ŀ           | (            | 1 • • • 2 • • • 3 • • | 4 • 1 • 5 • 1 • 6                 | 7 8                     | 9 1 10 1           | · 11 · 1 · 12 · | 1 13 1   | · 14 · 1 · 15 · 1 · △ · | 0 1 17 1 1 18  |   |

Ebenso können Sie hier Texte in Spalten umformen, Blocksatz festlegen und die dafür notwendige Silbentrennung betätigen.

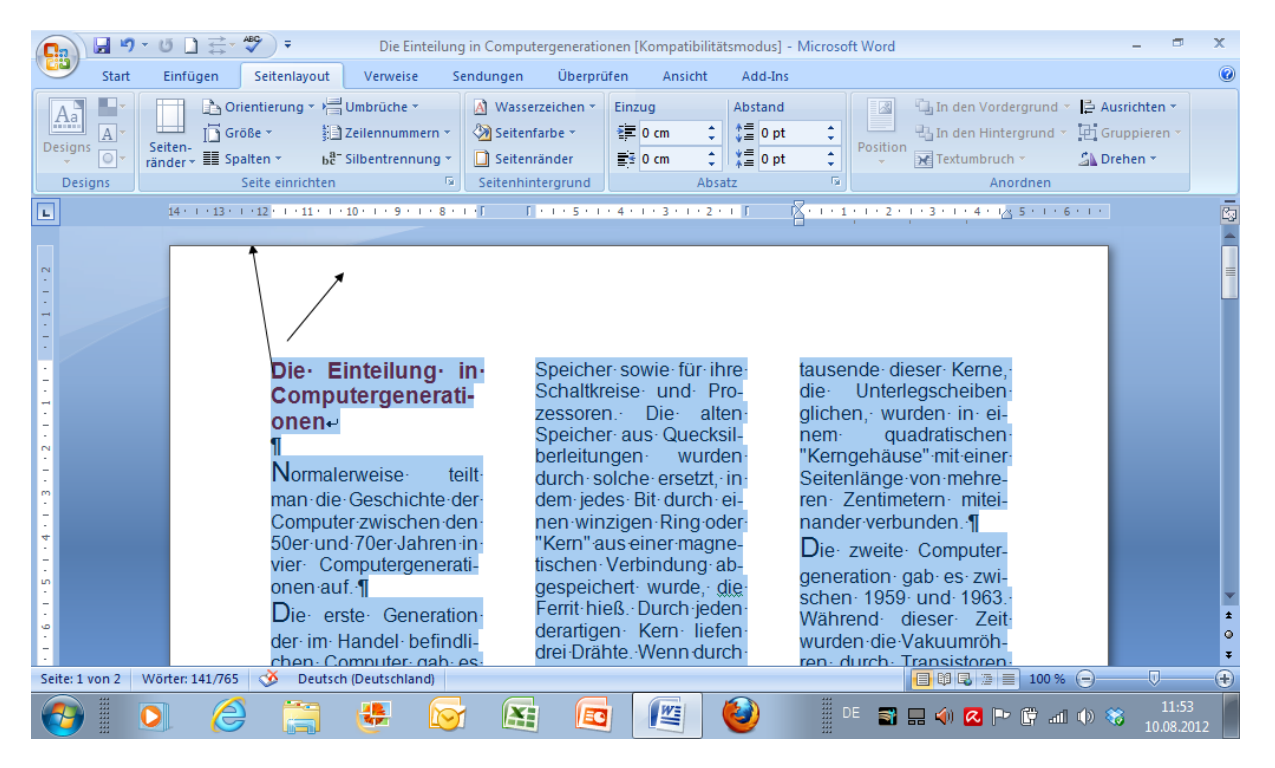

# Seriendruck - neu: Sendungen

Beim Seriendruck wird ein Brief an <u>mehrere Empfänger/innen gleichzeitig</u> gedruckt. Hierbei können Sie die Daten der Empfänger auf verschiedenen Wegen erzeugen bzw. aussuchen. Sie haben bereits eine fertige Tabelle z. B. in Word oder Excel erstellt, Sie nehmen die Daten aus Ihrem Emailprogramm, z. B. Outlook oder Sie erstellen eine neue Adressdatei.

|                              | ) - () | -       |                                                           |                    |                    | Dokument1 - M                                   | licrosoft Word |                        |                                      | -                              |
|------------------------------|--------|---------|-----------------------------------------------------------|--------------------|--------------------|-------------------------------------------------|----------------|------------------------|--------------------------------------|--------------------------------|
| Start                        | E      | infügen | Seitenlayout                                              | Verweise           | Sendungen          | Überprüfen                                      | Ansicht        | Add-Ins                |                                      |                                |
| 🖃 Umschläge<br>🗐 Beschriftur | ngen   | Enpf    | ndruck starten *<br>änger auswählen<br>ängerliste bearbei | seriendr<br>hervor | uckfelder<br>heben | dressblock<br>Grußzeile<br>Feriendruckfeld einf | igen ▼ 🕄       | Vorschau<br>Ergebnisse | Empfänger suchen                     | Fertig stellen<br>zusammenführ |
| Erstellen                    |        | Ser     | iendruck starten                                          |                    | Felder schr        | eiben und einfüger                              | ı              |                        | Vorschau Ergebnisse                  | Fertig stelle                  |
|                              | 1      | 1 2 2   | 1 • 3 • 1 • 4 •                                           | 1 - 5 - 1 -        | 6 1 7 1            | 1 + 8 + 1 + 9                                   | 10             | + 11 + 1 + 12          | 2 · · · 13 · · · 14 · · · 15 · · · 🛆 | 1 I I <b>17</b> I I I          |

Seriendruck starten – Empfänger auswählen-Empfängerliste bearbeiten sind die Befehle zum Bearbeiten einer fertigen Liste.

Hier können Sie Auswahlen vornehmen oder Adressen löschen oder ergänzen.

| Seriendruckempfänge                                                           | er                        | /                                                                |                                                        |                                                      |                                                   |                                              |                          |                  |
|-------------------------------------------------------------------------------|---------------------------|------------------------------------------------------------------|--------------------------------------------------------|------------------------------------------------------|---------------------------------------------------|----------------------------------------------|--------------------------|------------------|
| Diese Empfängerliste wi<br>Empfänger hinzufügen.<br>Klicken Sie auf 'OK', wer | rd für<br>Mit d<br>1n die | der Seriendruck v<br>en Kontrollkästcher<br>Liste fertig gestell | erwendet. Mit den fo<br>n können Sie für den<br>t ist. | olgenden Optionen können<br>Seriendruck Empfänger hi | I Sie die Liste ändern o<br>nzufügen oder entferi | der<br>Ien.                                  |                          |                  |
| Datenquelle                                                                   | ✓                         | Name                                                             | Vomame 🚽                                               | Adresse1                                             | ✓ Ort                                             | <b>▼</b>   ▲                                 |                          |                  |
| C:\Users\bodemo                                                               | ~                         | Abel                                                             | Karin                                                  | Poststr. 55                                          | Berlin                                            |                                              | Seriendruckfeld einfügen | 2 2              |
| C:\Users\bodemo                                                               | <b>v</b>                  | Klaussen                                                         | Helga                                                  | Königsbergerstr. 27                                  | München                                           | 8                                            | ·                        |                  |
| C:\Users\bodemo                                                               | <b>V</b>                  | Meier                                                            | Friedrich                                              | Am Hörchen 3                                         | Stuttgart                                         | =                                            | Einfügen:                |                  |
| C:\Users\bodemo                                                               | <b>v</b>                  | Meier-Schulz                                                     | Sven                                                   | Im Tal 3                                             | Berlin                                            | 1                                            | Adressfelder             | Datenbankfelder  |
| C:\Users\bodemo                                                               | <b>v</b>                  | Müller                                                           | Sandra                                                 | Lauterstr. 52                                        | Hamburg                                           | <u>.                                    </u> | Felder:                  |                  |
| C:\Users\bodemo                                                               | <b>v</b>                  | Müller                                                           | Stefanie                                               | Moselstr. 123                                        | Mainz                                             |                                              | Name                     | *                |
| C:\Users\bodemo                                                               | <b>v</b>                  | Niemeier                                                         | Carola                                                 | Riegestr. 18                                         | Marl                                              |                                              | Vorname                  |                  |
| C:\Users\bodemo                                                               | <b>v</b>                  | Otto                                                             | Andrea                                                 | Herner Str. 32                                       | Recklinghausen                                    | 4 <sub>+</sub>                               | Adresse 1                |                  |
| ₹                                                                             |                           |                                                                  |                                                        |                                                      |                                                   | •                                            | PLZ<br>Ort               |                  |
| Datenquelle                                                                   |                           | Empfäng                                                          | erliste verfeinern -                                   |                                                      |                                                   |                                              | Buchungen                |                  |
| C:\Users\bodemohr\                                                            | Docur                     | nent Al Sc                                                       | rtieren                                                |                                                      |                                                   |                                              | Wichtiger_Kunde          |                  |
|                                                                               |                           |                                                                  | tare                                                   |                                                      | /                                                 |                                              | Geschlecht               |                  |
|                                                                               |                           |                                                                  | <u>tern</u>                                            |                                                      |                                                   |                                              |                          |                  |
|                                                                               |                           |                                                                  | uplikate suchen                                        |                                                      |                                                   |                                              |                          |                  |
|                                                                               |                           |                                                                  |                                                        | /                                                    |                                                   |                                              |                          |                  |
|                                                                               |                           |                                                                  |                                                        |                                                      |                                                   |                                              |                          |                  |
|                                                                               |                           |                                                                  |                                                        |                                                      |                                                   |                                              |                          | *                |
|                                                                               |                           |                                                                  |                                                        |                                                      |                                                   |                                              | Felder auswählen         | afügen Abbrechen |

# Seriendruckfelder einfügen

Anschließend werden die Platzhalter für die konkreten Adressen, die sogenannten Seriendruckfelder (also die Überschriften der Spalten der Adresstabellen) in Ihr Briefdokument eingefügt

| (             | <b>.</b>                    | ت <u>ت</u>                                     |                                                                |                                  | Dokument1                             | - Microsoft Word    |                        |                                                                                                    | _ =                                    | × |  |  |
|---------------|-----------------------------|------------------------------------------------|----------------------------------------------------------------|----------------------------------|---------------------------------------|---------------------|------------------------|----------------------------------------------------------------------------------------------------|----------------------------------------|---|--|--|
|               | Start                       | Einfügen Seite                                 | nlayout V                                                      | erweise Sendu                    | ngen Überprüfe                        | n Ansicht           | Add-Ins                |                                                                                                    |                                        |   |  |  |
|               | Umschläge<br>Beschriftunger | Seriendruck s<br>Empfänger au<br>Empfängerlist | itarten <del>*</del><br>uswählen <del>*</del><br>te bearbeiten | Seriendruckfelder<br>hervorheben | Adressblock Grußzeile Seriendruckfeld | einfügen 🕆 🕑        | Vorschau<br>Ergebnisse | Image: State State | Fertig stellen und<br>zusammenführen * |   |  |  |
|               |                             |                                                |                                                                |                                  |                                       |                     |                        |                                                                                                    |                                        |   |  |  |
| Se            | eriendru                    | ckfelder eir                                   | nfügen (                                                       | und überp                        | rüfen                                 | VorschaulErgebnisse |                        |                                                                                                    |                                        |   |  |  |
| Н             | err/Frau                    |                                                |                                                                |                                  |                                       | Herr/Frau           |                        |                                                                                                    |                                        |   |  |  |
| Sa            | andra N                     | lüller                                         |                                                                |                                  |                                       | Sandra              | Mülle                  | r                                                                                                    | 1                                      |   |  |  |
| La            | auterstr.                   | 52                                             |                                                                |                                  |                                       | Lauterstr. 52       |                        |                                                                                                    |                                        |   |  |  |
| 26001 Hamburg |                             |                                                |                                                                |                                  |                                       | 26001 Hamburg       |                        |                                                                                                    |                                        |   |  |  |
|               |                             | U                                              |                                                                |                                  |                                       |                     |                        | 0                                                                                                    |                                        |   |  |  |

### Anschließend fertig stellen

| <b>C</b> )           | <b>9</b>   | • ⊍ 🗋 🛱•                                          | <b>=</b>    |                     |                                          | Dokument1 - N | licrosoft Word                                                          | d                                                       |   |            | -           |                        |
|----------------------|------------|---------------------------------------------------|-------------|---------------------|------------------------------------------|---------------|-------------------------------------------------------------------------|---------------------------------------------------------|---|------------|-------------|------------------------|
|                      | Start      | Einfügen                                          | Seitenlay   | out Verweise        | Sendungen                                | Überprüfen    | Ansicht                                                                 | Add-Ins                                                 |   |            |             |                        |
| A<br>Rechts<br>und G | chritteung | الله Recherchie<br>آله Thesaurus<br>مج Übersetzen | ren 🏝 🔹     | Neuer<br>Kommentar  | Änderungen<br>nachverfolgen <del>v</del> | Sprechblasen  | <ul> <li>Endgültige</li> <li>Markup anz</li> <li>Überarbeitu</li> </ul> | : Version enthält Markups<br>zeigen *<br>ungsfenster *  | * | Annehmen   | Vergleichen | Dokument<br>schützen * |
|                      | Doku       | inentprüfung                                      |             | Kommentare          |                                          | N             | lachverfolgun                                                           | g                                                       |   | Änderungen |             | Schützen               |
| L 2                  | · · · 1    | 2.000<br>H                                        | 1 · · · · · | 2 · I · 3 · I · · · | 4 · I · 5 · I ·                          | Sprechblasen  | Die Da<br>Überar<br>auswä                                               | rrstellungsweise von<br>rbeitungen im Dokument<br>hlen. | 2 | 13 14      | 15          | · <u>。</u> · · · ·     |

# Überprüfen,

Hier können Sie die Rechtschreibprüfung überpüfen, Kommentare hinzufügen, Textänderungen verfolgen und das Dokument schützen, Übersetzen etc

### Ansicht

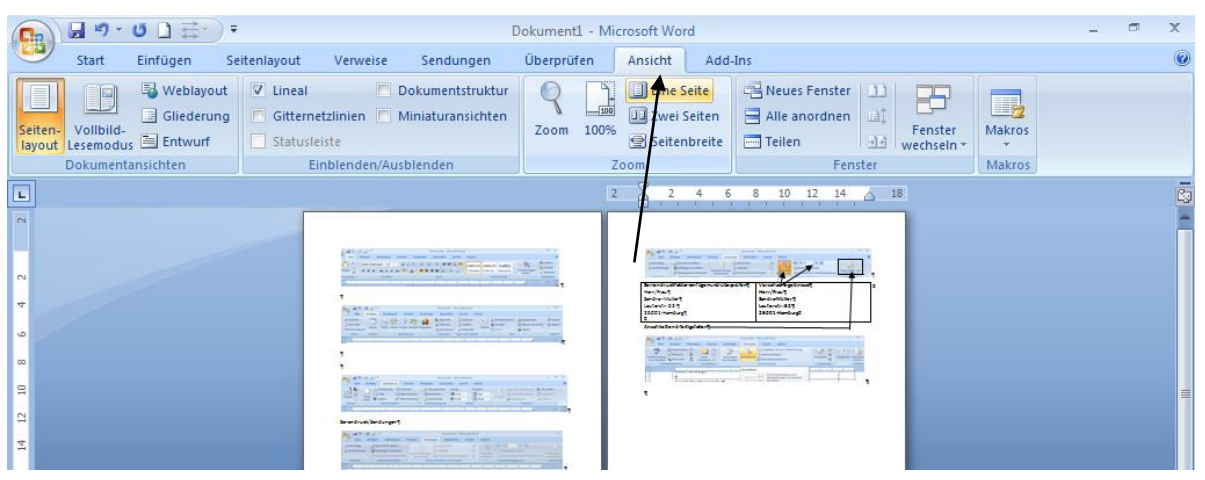

In der Ansicht überprüfen Sie das Seitenlayout, d. h. das Aussehen Ihres Textes im Druck, dabei können Sie mehrere Seiten zugleich sehen, Lineale und Gitternetzlinien einblenden, um die Ausrichtung zu überprüfen etc

# Lebenslauf

#### Persönliche Daten:

Name: Anschrift:

Geburtsdatum: Geburtsort: Eltern:

Geschwister:

#### Schulischer Werdegang:

2015 2008-2014 2004-2008

#### Berufserfahrung:

20013

Sprachkenntnisse:

Weitere Qualifikationen:

2003

Persönliche Interessen:

Marl, den 15. Mai 2015

Anna Müller Brassertstr. 300 45768 Marl 12.05. 1987 Marl Wilhelm Müller, Beruf Maria Müller, geb., Beruf 2 jüngere Brüder

Berufskolleg weiterführende Schule Grundschule

dreiwöchiges Schulpraktikum bei der Firma

z. B. Englisch (Schulkenntnisse)

oder Türkisch

z. B. Schreibmaschinenkurs

z. B. Sport, Lesen, Computer

Lichtbild vom Fotografen

Wie sind die persönlichen Verhältnisse beschaffen?

Welche Schulen? welche Abschlüsse sind vorhanden, welche werden angestrebt?

Gibt es Berufserfahrung? Besondere Kenntnisse?

Soziales

Persönliche Interessen und Hobbys??

**Wichtig**: Ort, Datum, Unterschrift

Unterschrift

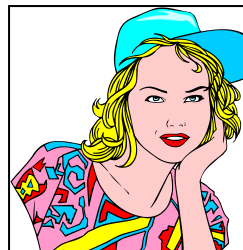

### Das Bewerbungsschreiben

### Tipps und Informationen zum Thema Bewerbung um eine Ausbildungsstelle

Sie möchten eine Ausbildung machen, wissen was Sie interessiert und was Sie können. Über Berufe, Betriebe und Lehrstellen haben Sie sich informiert. Jetzt heißt es: Richtig bewerben - aber wie?

Ob Sie einen Ausbildungsplatz bekommen, hängt davon ab, wie Sie sich in Ihrer Bewerbung präsentieren. Ein Bewerbungsverfahren verläuft in mehreren Schritten. Diese Fragen werden Ihnen dabei immer wieder begegnen:

### Warum haben Sie sich für diesen Beruf entschieden?

### Warum bewerben Sie sich gerade bei diesem Betrieb?

### Welche Interessen und Fähigkeiten bringen Sie für Ihren Wunschberuf mit?

Je früher und sorgfältiger Sie sich die Antworten überlegen, umso überzeugender können Sie sich darstellen. Machen Sie deutlich, dass Sie sich Ihre Berufswahl und Bewerbung für diese Ausbildungsstelle gut überlegt haben und stellen Sie Ihre Stärken heraus.

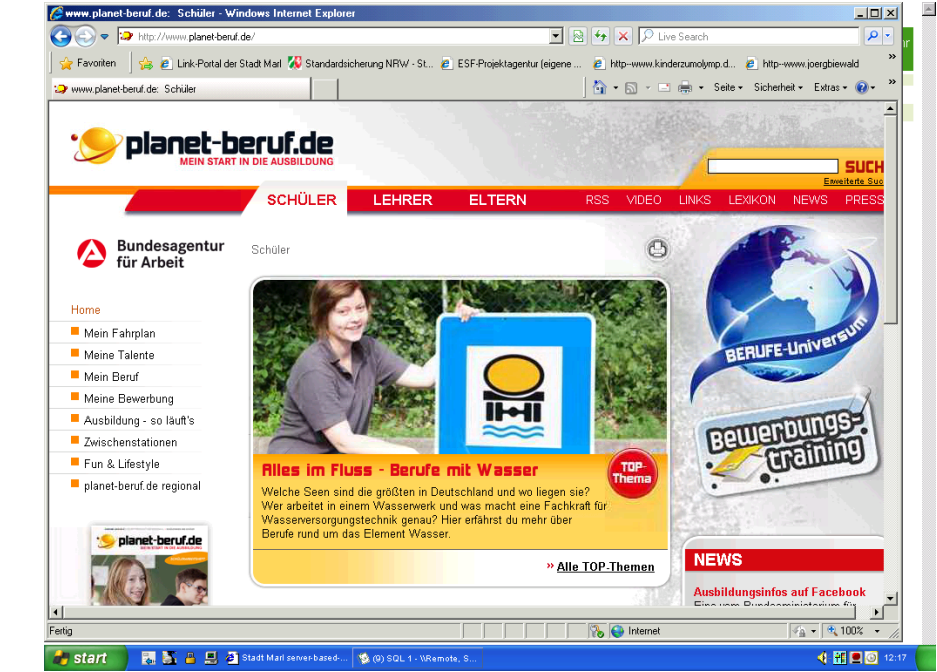

Ausbildungsmarktpartnerteam in der Agentur für Arbeit hilft Ihnen gerne persönlich bei der Suche nach einer passenden Ausbildungsstelle und zeigt Bewerbungsmöglichkeiten und Strategien auf.

Die Berufsberatung / das

Informationen zum

Thema Bewerbung

finden Sie unter:

berufe.de

http://www.planet-

### **Beispiel**

#### Name, Vorname Straße, Hausnummer PLZ Ort Telefon: 02365/33 33 3

Telefax: 2365/33 33 4 E-Mail: Name@web.de

Name, Vorname\*Straße Hausnr.\*D-PLZ Ort

Datum:

«Firma» «Anrede» «Vorname» «Name» «Adresse1» «Postleitzahl» «Ort»

#### Bewerbung um eine Ausbildungsstelle als .....

Sehr geehrte Frau «Name»,

Aus der Zeitung (dem Internet, von der Agentur für Arbeit etc) habe ich von Ihrem Ausbildungsangebot erfahren.

Deshalb möchte ich mich bei Ihnen um eine Ausbildungsstelle als ...... bewerben. Bei der Berufsberatung und im Berufsinformationszentrum der Jobagentur habe ich mich über die Besonderheiten des o. a. Ausbildungsberufs informiert.

Ich bin sehr an dieser Tätigkeit interessiert, weil ..... Ich habe auch schon erste Erfahrungen in diesem Bereich gemacht, und zwar..... Ich bin sehr einsatzfreudig und/der kreativ oder kommunikativ oder engagiert für Mensch und Tier, und/oder technisch oder sprachlich begabt oder beides, arbeite gern mit Menschen, Tieren, Maschinen, in der Natur, im Team usw.

Über eine Einladung zu einem Vorstellungsgespräch würde ich daher mich sehr freuen.

Mit freundlichen Grüßen

Unterschrift

<u>Anlagen</u> Tabellarischer Lebenslauf Zeugniskopie Kopien der Berufspraktika Passfoto